## Digitalarkivet: Finn sjømenn aktive etter 1948

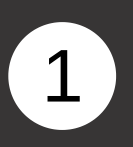

Gå til <u>media.digitalarkivet.no</u> og velg Bla i skanna arkiver.

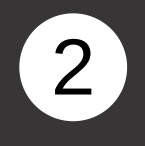

I søkeskjemaet skriver du «Direktoratet for sjømenn (RA/S-3545)» i feltet Arkiv, og 1870-1920 i feltene f.o.m. år og t.o.m. år. Klikk på søk.

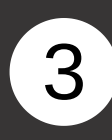

Alle arkiver med hovedkort for norske sjøfolk født før 1920 vises.

|                                                                                                    | Ð                                                                                                    |                                                   |                                                                                                    |
|----------------------------------------------------------------------------------------------------|----------------------------------------------------------------------------------------------------|---------------------------------------------------|----------------------------------------------------------------------------------------------------|
| Logg ut                                                                                              | Siste utlagte                                                                                                 | Veiledninger                                      | Direkteoppslag med bilde-ID                                                                                                    |
| Ekanna arkive<br>er kan du bla i skannede<br>ikelte andre arkivdepoter<br>rr spesialinnganger – se r | r<br>arkiver i Riksarkivet og statsark<br>er også representert. Noen kat<br>nedenfor.<br>Bla i skanna arkiver | ilvene. Oslo byarkiv og<br>egorier arkivmateriale | Kommunikasjon og samferdsel Sjøfart Personopplysninger<br>Hus og bygninger Folkeregister Hovedregisterkort (folkeregiste<br>Emigrasjon og flytting Elendom Politi og lensmenn 2. verdenskrig<br>Sjømenn og sjøfolk Forsikring og assuranse Båter og skip Dansk-<br>norske sentralinstitusjoner Statlige arkiver<br>Institusjoner under departementene Regnskap og skatt |
|                                                                                                    |                                                                                                    |                                                   | Kommunale arkiver Privatarkiver Branntakster                                                                                                    |
| Eiendom og ting                                                                                      | ysing                                                                                                    |                                                   |                                                                                                    |
| Grunnbok                                                                                             |                                                                                                    | Panteregistre                                     | Pantebøker 😡                                                                                                    |
|                                                                                                    | 1                                                                                                    |                                                   |                                                                                                    |
|                                                                                                    |                                                                                                    |                                                   |                                                                                                    |
|                                                                                                    |                                                                                                    |                                                   |                                                                                                    |
| Søk etter skanna                                                                                     | arkiver                                                                                                    |                                                   |                                                                                                    |
| Oppbevaringssted                                                                                     | 0                                                                                                    |                                                   |                                                                                                    |
|                                                                                                    |                                                                                                    |                                                   |                                                                                                    |
| Arkiv @                                                                                              |                                                                                                    |                                                   |                                                                                                    |
| × Direktoratet for                                                                                   | r sjømenn (RA/S-3545)                                                                                         |                                                   |                                                                                                    |
|                                                                                                    |                                                                                                    |                                                   |                                                                                                    |
| Fylke 😡                                                                                              |                                                                                                    |                                                   |                                                                                                    |
| Kammuna (1047 in                                                                                     |                                                                                                    |                                                   |                                                                                                    |
| Kommune (1947-II                                                                                     |                                                                                                    |                                                   |                                                                                                    |
| Fo m år Ø                                                                                            | To mắr O                                                                                                    |                                                   |                                                                                                    |
| 1870                                                                                                 | 1920                                                                                                    |                                                   |                                                                                                    |
| Emneknagger Ø                                                                                        |                                                                                                    |                                                   |                                                                                                    |
| U                                                                                                    |                                                                                                    |                                                   |                                                                                                    |
| Fritekstsøk Ø                                                                                        |                                                                                                    |                                                   |                                                                                                    |
| THEROLOOK U                                                                                          |                                                                                                    |                                                   |                                                                                                    |
|                                                                                                    |                                                                                                    |                                                   |                                                                                                    |
|                                                                                                    | Nullstill Q Sø                                                                                                | k                                                 |                                                                                                    |

| Søkeresulta         | at                                      |                       |                                                            |                |         |           |  |
|---------------------|-----------------------------------------|-----------------------|------------------------------------------------------------|----------------|---------|-----------|--|
| Søket ga 189 treff. |                                         |                       |                                                            | Visningsvalg:  | Utvidet | Komprimer |  |
| Riksarkivet         |                                         |                       |                                                            |                |         |           |  |
| <b>Direktora</b>    | tet for sjømenn<br>VDELINGEN, Hovedkort | nordmenn, nummerisk d | ordnet etter fødselsdato                                   |                |         |           |  |
| -                   |                                         | 1901 - 1957           | Hovedkort, nordmenn født 29.07.1901-20.08.1957<br>Tillegg. | 7. Første side | Innhold | 6         |  |
| L0001               | Hovedkort                               | 1870 - 1883           | Hovedkort, nordmenn født 06.08.1870-28.03.188              | 3 Første side  | Innhold | 0         |  |
| L0002               | Hovedkort                               | 1883 - 1885           | Hovedkort, nordmenn født 14.04.1883-29.04.188              | 5 Første side  | Innhold | 0         |  |
| _0003               | Hovedkort                               | 1885 - 1886           | Hovedkort, nordmenn født 03.05.1885-31.10.1886             | 6 Første side  | Innhold | 6         |  |
| _0004               | Hovedkort                               | 1886 - 1887           | Hovedkort, nordmenn født 02.11.1886-24.12.188              | 7 Første side  | Innhold | 6         |  |
| L0005               | Hovedkort                               | 1888                  | Hovedkort, nordmenn født 02.01.1888-31.12.1888             | B Første side  | Innhold | 6         |  |
| L0006               | Hovedkort                               | 1889                  | Hovedkort, nordmenn født 01.01.1889-30.11.188              | 9 Første side  | Innhold | 0         |  |
| L0007               | Hovedkort                               | 1889 - 1890           | Hovedkort, nordmenn født 01.12.1889-31.07.1890             | Første side    | Innhold | 0         |  |

# Digitalarkivet: Finn sjømenn aktive etter 1948

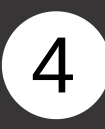

Trykk på «innhold» for hovedkortene med det aktuelle fødselsdatointervallet. Klikk deg deretter inn via lenken til høyre for den aktuelle fødselsdatoen.

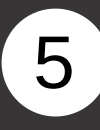

Klikk deg inn via lenken til høyre for den aktuelle fødselsdatoen.

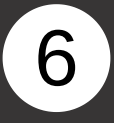

Innenfor hver fødselsdato er hovedkortene ordnet alfabetisk på etternavn. Bruk piltastene til å finne den personen du er ute etter.

NB! Merk at hovedkort for sjøfolk født etter 1920 er sperret for innsyn i Digitalarkivet.

| Søkeresult             | at                                                 |                       |                                                |               |         |          |
|------------------------|----------------------------------------------------|-----------------------|------------------------------------------------|---------------|---------|----------|
| Søket ga 18            | 89 treff.                                          |                       |                                                | Visningsvalg: | Utvidet | Komprime |
| Riksark                | livet                                              |                       |                                                |               |         |          |
| Direktora<br>REGISTERA | i <b>tet for sjømenn</b><br>WDELINGEN, Hovedkort i | nordmenn, nummerisk o | ordnet etter fødselsdato                       |               |         |          |
| L0150                  | Hovedkort                                          | 1917                  | Hovedkort, nordmenn født 01.07.1917-14.08.1917 | Første side   | Innhold |          |
| L0151                  | Hovedkort                                          | 1917                  | Hovedkort, nordmenn født 15.08.1917-19.09.1917 | Første side   | Innhold | i (      |
| L0152                  | Hovedkort                                          | 1917                  | Hovedkort, nordmenn født 20.09.1917-31.10.1917 | Første side   | Innhold |          |
| L0153                  | Hovedkort                                          | 1917                  | Hovedkort, nordmenn født 01.11.1917-14.12.1917 | Første side   | Innhold | i e      |
| L0154                  | Hovedkort                                          | 1917 - 1918           | Hovedkort, nordmenn født 15.12.1917-19.01.1918 | Første side   | Innhold | i (      |
| L0155                  | Hovedkort                                          | 1918                  | Hovedkort, nordmenn født 20.01.1918-28.02.1918 | Første side   | Innhold | i (      |
| L0156                  | Hovedkort                                          | 1918                  | Hovedkort, nordmenn født 01.03.1918-31.03.1918 | Første side   | Innhold | i (      |
| 10157                  | Hovedkort                                          | 1918                  | Hovedkort, nordmenn født 01.04,1918-30.04,1918 | Første side   | Innhold |          |

#### Innhold

Visningsvalg: Utvidet Komprimert

### Riksarkivet

#### Direktoratet for sjømenn

REGISTERAVDELINGEN, Hovedkort nordmenn, nummerisk ordnet etter fødselsdato

| Hovedkort ordnet etter fødselsdato | 20.09.1917 | 1   |
|------------------------------------|------------|-----|
| Hovedkort ordnet etter fødselsdato | 21.09.1917 | 30  |
| Hovedkort ordnet etter fødselsdato | 22.09.1917 | 62  |
| Hovedkort ordnet etter fødselsdato | 23.09.1917 | 79  |
| Hovedkort ordnet etter fødselsdato | 24.09.1917 | 99  |
| Hovedkort ordnet etter fødselsdato | 25.09.1917 | 125 |
| Hovedkort ordnet etter fødselsdato | 26.09.1917 | 143 |

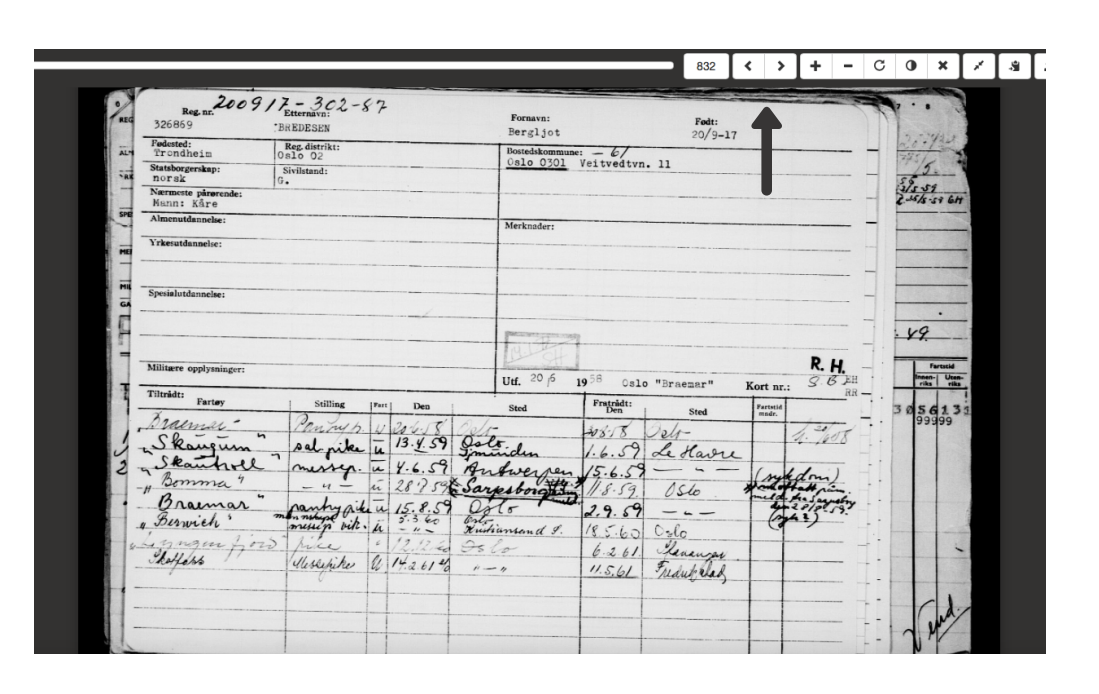